## To find the CSU's Got Talent webcast recordings in CSU Learn:

Log into CSU Learn: <u>https://csu.sumtotal.host/Core/dash/home/Home\_Sacramento</u> (you may need to enter your Sac State credentials to log in)

1. Click on the Library icon at the top of the screen.

1

- 2. Click on CSU's Got Talent along the left side menu.
- 3. Click on the arrow next to Sort By to choose how you would like the data sorted. To view the newest recording, select DATE CREATED (NEWEST).

| 2                                                                    | **                     |        | ₽,    |                            | CALIFORNIA STATE UNIVERSITY<br>SACRAMENTO                                                                                                    |                                                        | C                      | ٤          | ?               |
|----------------------------------------------------------------------|------------------------|--------|-------|----------------------------|----------------------------------------------------------------------------------------------------|--------------------------------------------------------|------------------------|------------|-----------------|
| LIBRARY                                                              |                        |        | × 🕋   | / Library / CSU's Got Tale | ent                                                                                                    | FILTER YOU                                             | R RESULTS              | SHARE TO   | PIC             |
| *CSU'S PRO<br>DEVELOPM                                               | )FESSIONAL<br>ENT (15) |        | > [   | EARNING - *                | c                                                                                                    | 2                                                      |                        |            |                 |
| BUSINESS SKILLS (654)                                                |                        |        | > CS  | > CSU'S GOT TALENT (38)    |                                                                                                    |                                                        |                        |            |                 |
| CAMPUS CUSTOM CONTENT (1)                                            |                        | NT (1) | > All | > All © Watch 3            |                                                                                                    |                                                        |                        | ED (NEWEST | ī) <del>-</del> |
| CERTIFICATION (1352)                                                 |                        |        | >     |                            | Leveraging Positivity: Bolstering Capacity When Difficult Conversations, Tense Moment:<br>Loom                                                                                                    | s and Unwelcome Char                                   | ge                     | <          | $\odot$         |
| CSU'S GOT TALENT (38)                                                |                        |        | >     |                            | Leveraging Positivity: Bolstering Capacity When Difficult Conversations, Tense Moments an<br>LoomGuest presenter: Dr. Maria Sirois, Inspirational Speaker, Consultant, and Licensed Ps<br>2 Webcast Recording 055 Minutes IIIII CSU-WEBCAST-CSUGT-LEVERAGINGPOSITIVITY                                                      | nd Unwelcome Change<br>ychologistMay 28, 2020          | There are              | SELEC      | T -             |
| IT SKILLS (2                                                         | 281)                   |        | >     |                            |                                                                                                    |                                                        |                        |            |                 |
| PRODUCTIVITY &<br>COLLABORATION TOOLS (932)<br>SKILLSOFT CATALOG (1) |                        | (932)  | >     |                            | Getting Things Done: The Art of Stress-free Productivity<br>CSU's GOT TALENT presents a series of LIVE online webcasts featuring innovative & essent<br>and personal success!Getting Things Done: The Art of Stress-free ProductivityGuest preser<br>Webcast Recording ② 1 Hour 2 Minutes IIII CSU-WEBCAST-CSUGT-STRESSFREE | ial training for your pro<br>nter: Justin Hale, Keynot | fessional<br>e Speaker | SELEC      | ; ♡<br>T -      |

If you have any questions or need assistance, please contact csu-learn@csus.edu.